## メール通知パスワード ご利用マニュアル

## 【メール通知パスワードについて】

お客様が「なんぎんインターネットバンキング」をご利用の場合、お振込の際に、お客様がご登録いただいて いるメールアドレスに「メール通知パスワード」を送信いたします。 ご通知しました「メール通知パスワード」と従来の確認用パスワードをご入力いただくことで、お振込の取引が

こ通知しました「メール通知ハスリード」と従来の確認用ハスリードをこ人力いたたくことで、お振込の取りか成立いたします。

平成25年8月19日からご利用頂けますが、下記の登録が必要です。手順に従い設定を行って下さい。

| 南日本銀行                                                                   | なんぎんインターネッ                                    | トバンキング                                        | ① 「なんぎん<br>にログイン | インターネットバンキング」<br>します。                           |
|-------------------------------------------------------------------------|-----------------------------------------------|-----------------------------------------------|------------------|-------------------------------------------------|
| こ版和内谷の照合                                                                | ご利用履歴<br>あ名前 最近3回のログイン日時                      | moori eprist                                  |                  |                                                 |
| パスワード変更                                                                 |                                               | 1 Mars                                        |                  |                                                 |
| インターネット<br>パンキングID変更<br>お客様登録情報                                         | <b>送択</b><br><b>ご案内日</b>                      | <b>· · · · · · · · · · · · · · · · · · · </b> |                  |                                                 |
| また。<br>変更<br>セレクトEメール<br>サービス                                           | 「内容表示」 全タイトル表示                                | 101-US                                        |                  |                                                 |
| ワンタイム<br>パスワード申請                                                        | 【登録□座一覧】                                      | <u>a (Mai)  </u>                              | ② 左側のメニ          | ニューから                                           |
| メール通知パスワード<br>利用変更                                                      | リアルタイム残高照会 入出金明細照会                            | entru <sup>s</sup>                            | 「メール通<br>クリックしま  | 知パスワード利用変更」を<br>とす。                             |
| <u>振込限度額変更</u><br>税金・各種料金の<br>お込み                                       | 振込・振替の<br>ご依頼内容照会・取消                          | 振込・振替先の削除                                     |                  |                                                 |
| ログアウト                                                                   | SAMMERON EA                                   | PEONER -                                      |                  |                                                 |
|                                                                         |                                               |                                               |                  |                                                 |
| なんぎんインター<br>メール通知バスワード利用変更                                              | ネットバンキング                                      | 1 MANAGE CONT                                 | Marken Marcon    |                                                 |
| メール:通知バスワンドをご利用の場合は、メール<br>送信先メールアルクスをご確認のうえ、甲剤して                       | ·アドレスが必要となります。<br>Fさい。                        | (                                             | 6                | ③<br>「利用する」にチェックを<br>入れて「次へ」をクリック               |
| メール パロワード利用有無 現在の<br>メール ドレスを<br>メール ドレスを<br>メール ドレスケード送信先として<br>たのサーマー | カ登録メールアドレス アドレスを変更する場合はこちらに入力し<br>t@nangin in | Commenter Instar                              | MARCHINEPEC.     | します。                                            |
| マール通知パスワード利用有無を「利用する」に                                                  | ない、または、メールアドレスを実更した場合 しかくまたのを研究と              | )<br>創て、設定したメールアドレスに対してメール通                   | 鉄ロイスワードが送信されます。  | (メールアドレスを変更することも可能です)                           |
| なお、発行されたメール通知(スワードはお客様<br>※ブロバイダーの事情によりメールが遅延するガ<br>「広へ」ボタンを押して下さい。     | がロクァウトされるか、または、メール)酸ロ(スワードが再度発行さ<br>場合があります。  | hāi cabet.                                    | KARAAAA MITTOOL  | ④<br>お客様のメールアドレス<br>に対して「メール通知パス<br>ワード」が送信されます |
|                                                                         |                                               |                                               |                  |                                                 |

1 / 4 ページ

⑤ 下記のようなメール案内が送信されます。(矢印の箇所がメール通知パスワードの文字列です)

| 南銀1様<br>2013年07月23日 15:05:57<br>いつも〇〇銀行をご利用いただきありがとうございます。<br>メール通知パスワードま7907365<br>メール通知パスワード157907365<br>※メール通知パスワードはお客種がログアウト、または、メール通知パスワードが再度発行されるまで有効です。メールアドレご<br>後のメールアドレスに新しいメール通知パスワードが送信されます。<br>ご不明な点がございましたら、下記までご連絡ください。<br>連絡先 9999-999-9999<br>これからも〇〇銀行をよろしくお願いします。                                                                                  | ス変更時、変更                                                                                     |
|----------------------------------------------------------------------------------------------------|---------------------------------------------------------------------------------------------|
| なんぎんインターネットバンキング         メール通知バスワード利用変更         メールアドレス種別       変更前の登録内容<br>メールアドレス種別       変更前の登録内容<br>メール運知バスワード利用有無       メールアドレス         メールアドレス       オールブドレス       オールアドレス         メールアドレス       利用しない       test@nangin.jp         上記の内容でメール通知バスワードの利用変更を行います。<br>ようしければ確認用パスワードホットル通知バスワードの利用変更を行います。<br>ようしければ確認用がスワード、メール通知バスワードの本力に以下の送信日時を記載したメールをご確認下さい。 | ⑥<br>登録内容を確認下さい。                                                                            |
| 送信日時     : 2013年07月23日 15:2257       送信先メールアドレス     test@nangin.jp       確認用パスワード     : •••••••       変更後のメールアドレスに送信した     : •••••••       メール通知パスワード     : •••••••       第一前画面へ     中断                                                                                                    | <ul> <li>⑦</li> <li>確認用パスワードの入力</li> <li>⑧</li> <li>「実行」をクリックして</li> <li>登録完了です。</li> </ul> |

【ご確認下さい!】

「なんぎんインターネットバンキング」にご登録されているメールアドレスをご確認下さい。 メール設定で本サービスのドメイン「@webcenter.anser.or.jp」が許可されているか、ご確認下さい。 (メール設定による受信拒否や、メールアドレスの誤りがありますとメール受信できない為、振込等が行えません)

## 【任意利用期間について】

<u>平成25年8月19日(月)~平成25年10月20日(日) は任意のご利用期間です。</u> 上記の設定を行わないでも振込が行えます 但し、平成25年10月21日(月)以降はメール通知パスワードの利用が必須となります。

## メール通知パスワード による振込操作

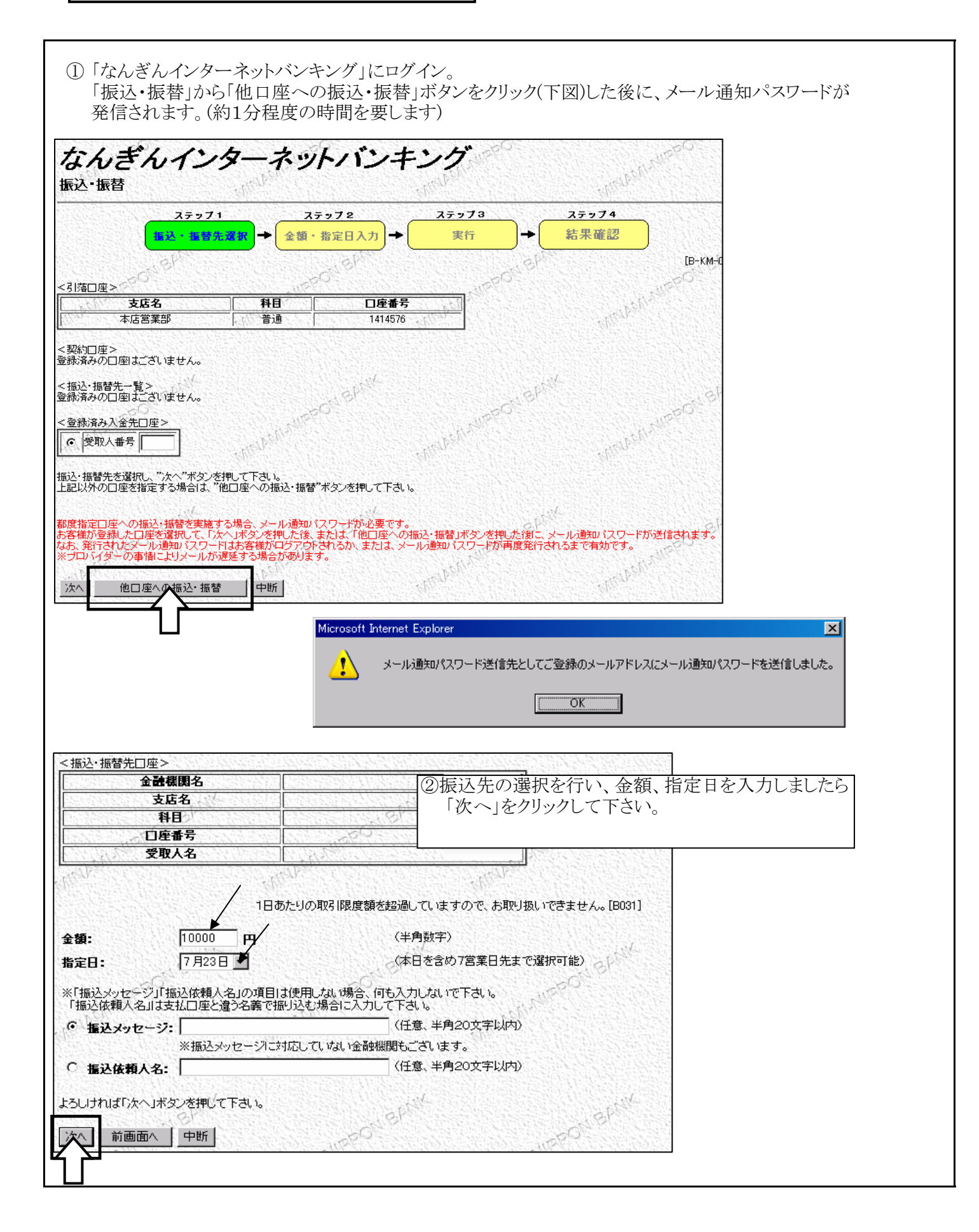

③ご登録いただいているメールアドレスに送信された「メール通知パスワード」をご確認下さい。

| 認用パスワードおよび<br>を諾・実行」をクリックす                                                                                                    | 、メールで送信しました「メーバ                                                            | レ通知パスーワード(数字8                         | 桁)」を入力して                    |
|----------------------------------------------------------------------------------------------------|----------------------------------------------------------------------------|---------------------------------------|-----------------------------|
| < 山                                                                                                    |                                                                            |                                       | 100 C                       |
| 支店名                                                                                                    | 料目         □座番号           単通         1414576                               | A BARRER AND                          | Marken .                    |
|                                                                                                    |                                                                            |                                       |                             |
|                                                                                                    | ****                                                                       | 振込・振替金額                               |                             |
| 支店名                                                                                                    | ****                                                                       | 税込手数料                                 |                             |
| 口座番号                                                                                                    | ****                                                                       | 5月洛合計金額<br>振込・振替指定日                   | A CONTRACT                  |
| 受取人名                                                                                                    | ***                                                                        | 受付番号                                  | 12:300 023                  |
| 上記の内容で、振込・振替を美行し<br>*よろしければ確認用バスワード・<br>メール通知パスワードは、お客様へ<br>送信日時 : 2013年<br>送信先メールアドレス:                                                                                                    | ます。<br>メール通知パスワードを入力して、「実行」ボタン<br>送信されたメールの本文に以下の送信日時を記<br>07月23日 15:19:26 | を押して下さい。<br>記載したメールをご確認下さい。           | - Marken and P              |
| 確認用バスワード : ••••                                                                                                    | •• · · · · · · · · · · · · · · · · · ·                                     | キーボードを聞く                              |                             |
| メール通知パスワード: ●●●●                                                                                                    | •••                                                                        |                                       |                             |
| 영상에 알 안 있는 것을 물러 가지 않는 것을 가지 않는 것을 물러 가지 않는 것을 물러 가지 않는 것을 물러 하는 것을 물러 가지 않는 것을 물러 가지 않는 것을 물러 있다. 않는 것을 물러 가지 않는 것을 물러 않는 것을 물러 않는 것을 못했다. 않은 것을 것을 물러 않는 것을 것을 것을 못했다. 않은 것을 것을 못했다. 않는 것을 물러 않는 것을 물러 않는 것을 것을 못했다. 않는 것을 것 않는 것을 것을 것 않는 것을 못했다. 않는 것 않는 것을 것 않는 것을 않는 것을 것 않는 것을 것 않는 것을 것 않는 것을 것 않는 것을 것 않는 것을 것 않는 것 않는 |                                                                            | Charles and Charles                   |                             |
|                                                                                                    | 집 잘 건가 한 것 잘 걸 가 야 것 수 없어졌는 것 것 한 것 같                                      | 2만 것은 것은 것을 다 귀귀 않는 것은 것을 것을 것을 다 가지? | 가슴이 가슴이 걸었다. 아이에 가슴에 다 귀에 다 |